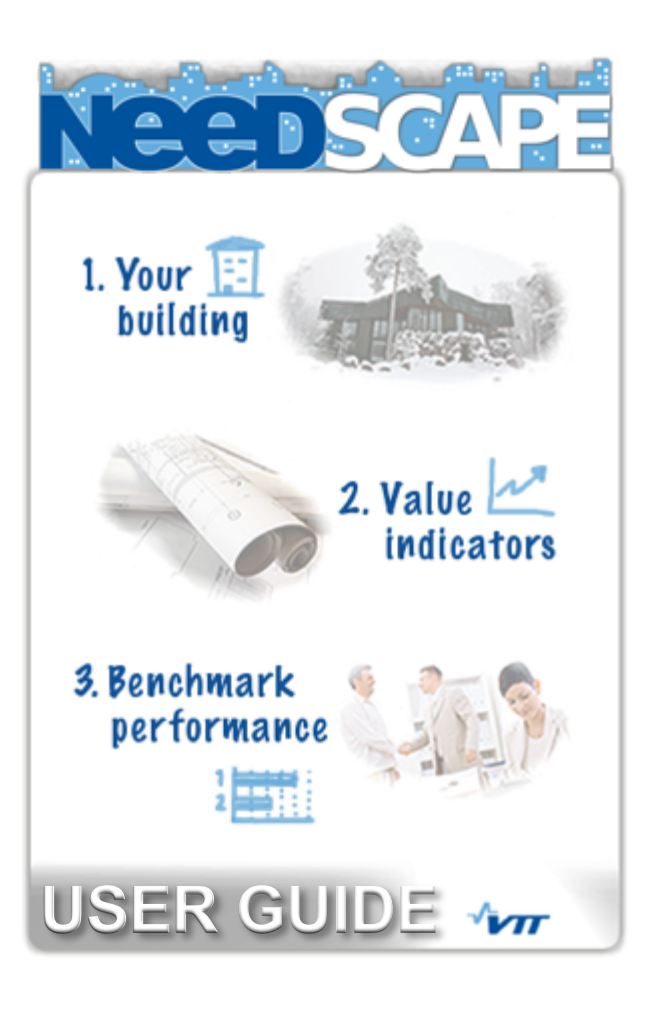

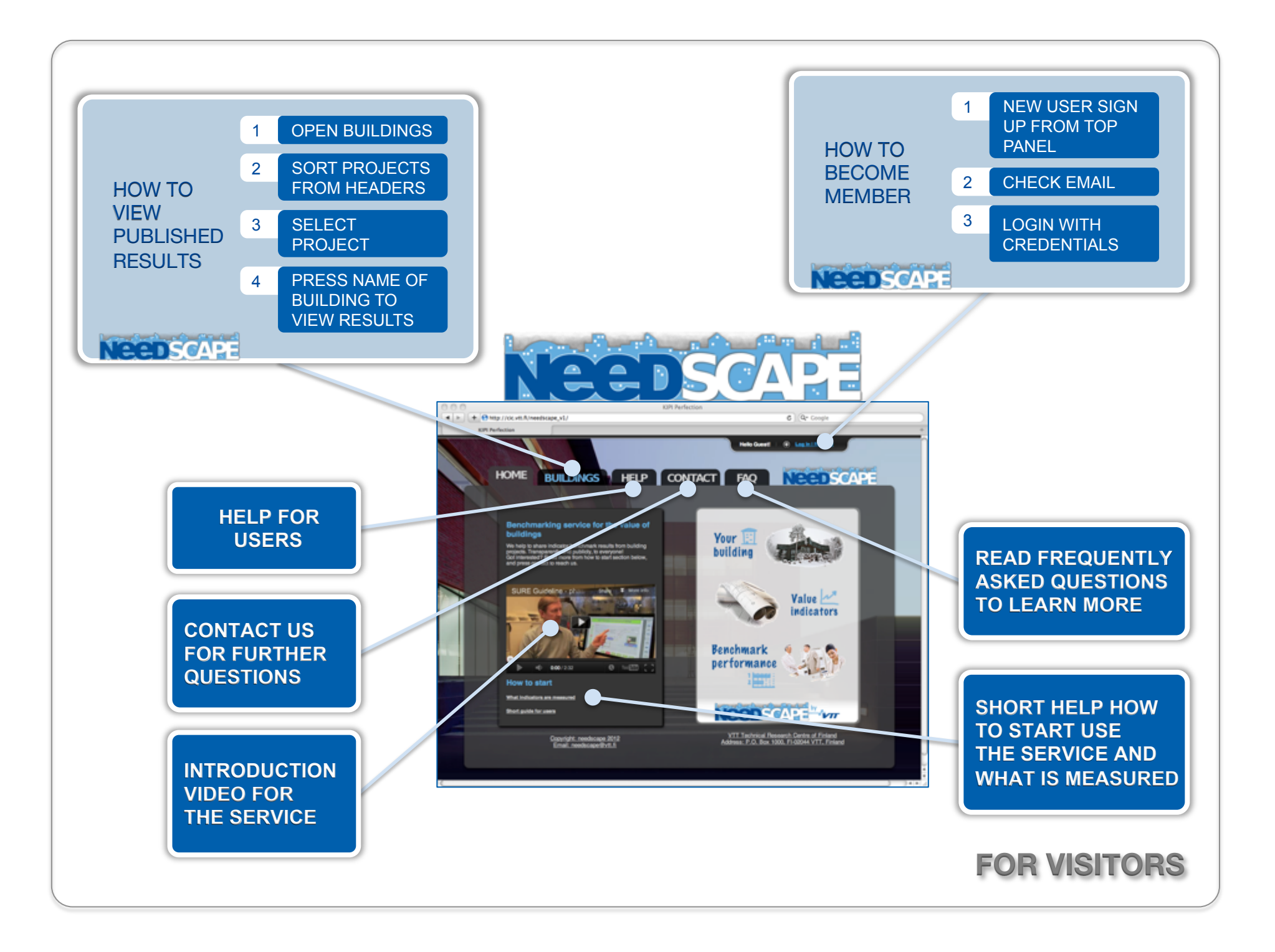

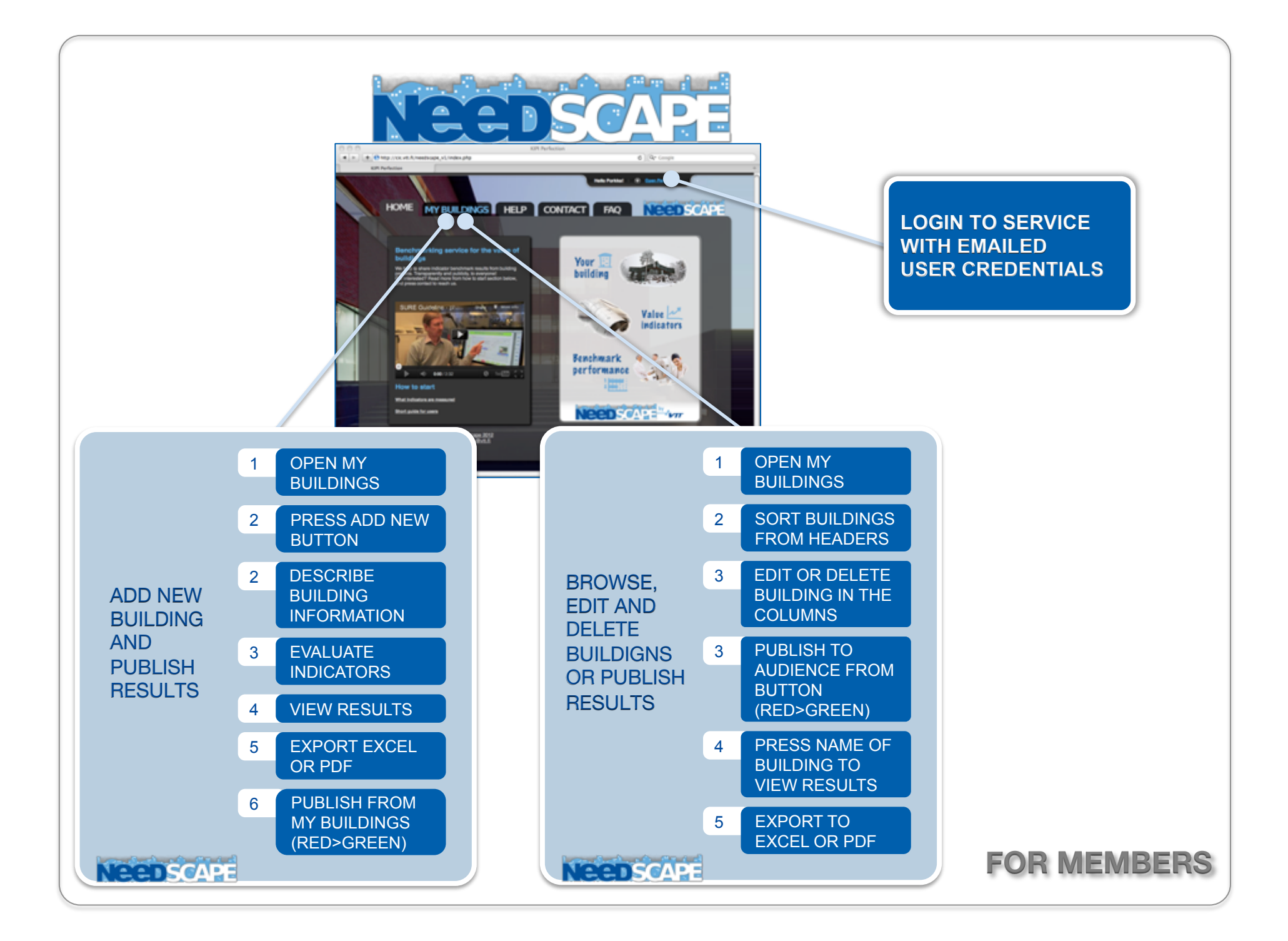

## CONTACT

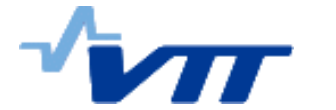

Technical Research Centre of Finland Address: P.O. Box 1000, FI-02044 VTT, Finland

Copyright: needscape 2012 Email: needscape@vtt.fi